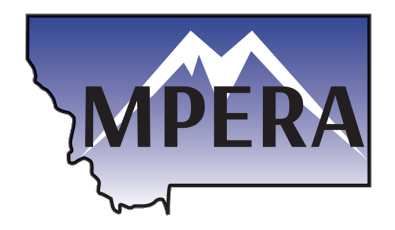

The Montana State Information Technology Services Division (SITSD) has changed the method by which users authenticate to Employer Reporting Information Center. Employers will now use Okta rather than ePass to log into ERIC. Any employer who has used ERIC within the last two years will have their User ID transferred to Okta, however employers will be required to "activate" their account and establish a password for Okta.

> SIGN IN FORMERLY EPASS MONTANA

This is an automatically generated message from Okta Replies are not mo

1. Open a web browser and visit <u>https://login.mt.gov</u>.

| 2. On the Okta Sign In page, click <b>Sign up</b> .                                                                                                    | Username State Employees use your state network username, all others use email address  Password  Remember me  Sign In  OR  Employee Sign-In  If you previously logged in using the Coogle, Microsoft, or Facebook buttons and have not setup a new Otka Password, piease click on this line. |
|----------------------------------------------------------------------------------------------------|----------------------------------------------------------------------------------------------------|
| _                                                                                                    | Need help signing in?                                                                                                    |
| 3. On the Create Account page, enter this information:                                                                                                    | Create Account<br>Formerly ePass Montana                                                                                                    |
| o Email                                                                                                    |                                                                                                    |
| <ul> <li>Password (follow password requirements guide)</li> <li>First name</li> </ul>                                                                                | <ul> <li>At least 8 character(s)</li> <li>At least 1 number(s)</li> <li>At least 1 lowercase letter(s)</li> <li>At least 1 uppercase letter(s)</li> <li>Des not contain part of username</li> </ul>                                                                                           |
| ○ Last name                                                                                                    | · · · · · · · · · · · · · · · · · · ·                                                                                                    |
| 1 Click Bogistor                                                                                                    |                                                                                                    |
| 4. Click Register.                                                                                                    |                                                                                                    |
|                                                                                                    | <ul> <li>Indicates required field</li> <li>Register</li> <li>MONTANA GOV</li> </ul>                                                                                                    |
|                                                                                                    | een A.                                                                                                    |
| 5. Open your email client and click the <b>Activate</b><br><b>Account</b> link in your email from <b>Okta</b> . This link expires within seven days of receiving it. | Activation                                                                                                    |
| Now your account is created, and you will be redirected to the Sign In page.                                                                                         | Welcome to mtgov!<br>To verify your email address and activate your account, please click                                                                                                    |
| <ol><li>Enter your email address/username and password<br/>and click Sign In.</li></ol>                                                                              | the following link:                                                                                                    |
|                                                                                                    |                                                                                                    |

- 7. On the Welcome page, complete these fields:
  - Choose a forgot password question
  - Choose a **security image**

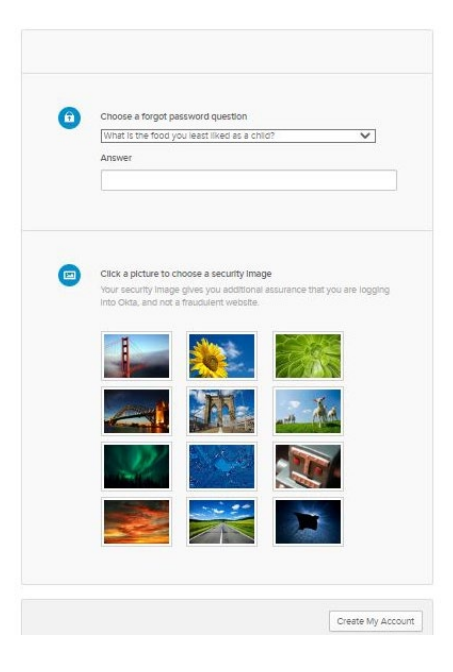

You are directed to your User Dashboard.

8. On the User Dashboard you can **search** for Apps such as **MPERA Employer Reporting and Information Center (ERIC)** and proceed to ERIC for reporting.

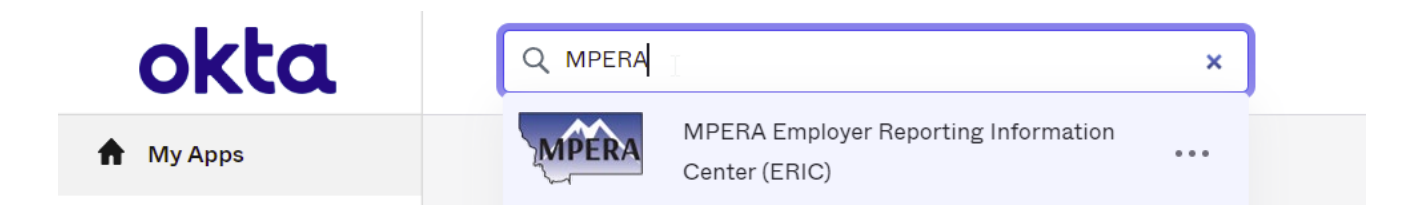

9. After the initial registration you can login using the ERIC Log In link on <u>https://mpera.mt.gov/</u>

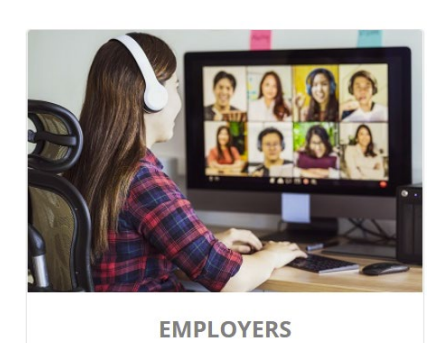

Employer Introduction

Contribution Rates

GASB

Employer Forms

ERIC Payroll Schedule Change Instruction Video

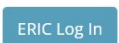